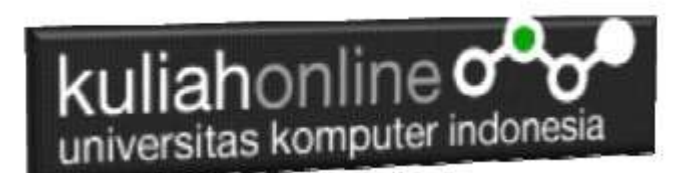

### Pertemuan 12: Membuat Program Untuk Menangani Pembelian Barang

Oleh:Taryana Suryana M.Kom Teknik Informatika Unikom

taryanarx@email.unikom.ac.id taryanarx@gmail.com Line/Telegram: 081221480577

#### Pembelian

Pada bagian ini akan dibahas mengenai bagaimana membuat program untuk menangani pembelian yang dilakukan oleh konsumen

Adapun file yang akan dibuat yaitu:

- 1. Beli.php
- 2. Savebeli.php

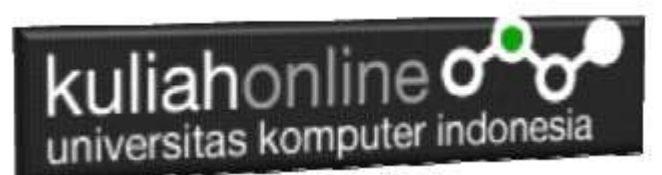

#### Menambahkan Link Pembelian Barang pada TOKO.PHP

Untuk menampilkan Link Beli pada Program TOKO.PHP dapat dilakukan dengan cara menambahkan perintah berikut, pada file TOKO.PHP

```
echo "<br>><a href='beli.php?kodebrg=$kodebrg'>BELI</a>";
```

tambahkan perintah tersebut pada baris 19 di file toko.php, perhatikan perubahan berikut:

#### TOKO.PHP

```
1. <center>
2.
    <font size=7>
3. Toko Online Sagala Aya<br>
4. <hr>
5. 
6. <?php

    require ("koneksi.php");

8. $sql="select * from barang";
9. $hasil=mysqli_query($conn,$sql);
10. $row=mysqli fetch row($hasil);
11. $n=1;
12. do
13
14. list($kodebrg,$namabarang,$harga,$stok)=$row;
15. echo "<img src='$kodebrg.jpg' width=100 height=100>
16. <br>$namabarang<br>Rp.";
17. echo number format($harga,2);
18. echo "<br>Stok:$stok";
19. echo "<br>><a href='beli.php?kodebrg=$kodebrg'>BELI</a>";
20. $n++;
21.
22. while($row=mysqli_fetch_row($hasil));
23. ?>
```

Setelah ditambahkan perintah pada baris 19, kemudian simpan kembali, selanjutnya lihat pada

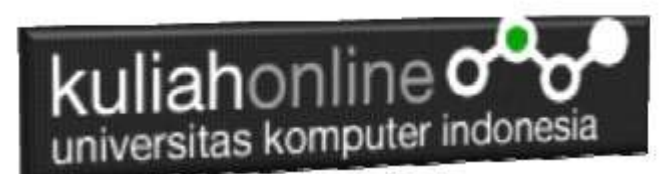

browser. Jika penambahan benar maka akan ditampilkan hasil seperti berikut:

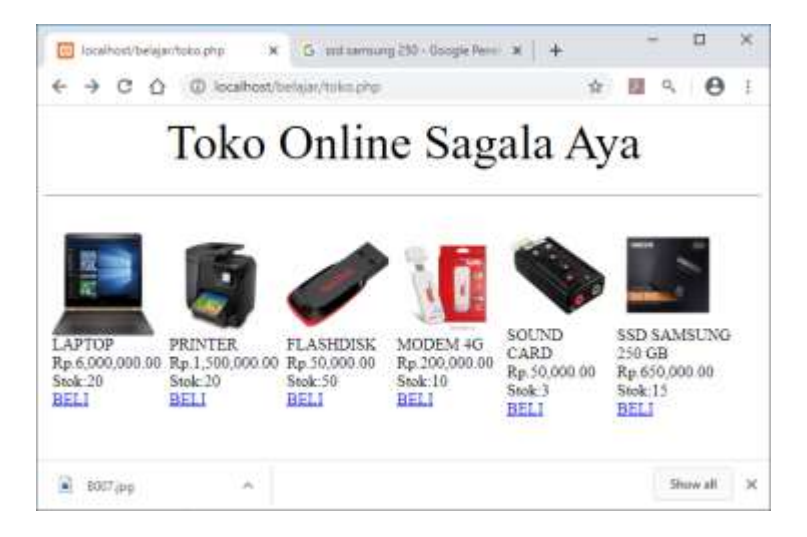

Jika di Click Link BELI, maka akan ditampilkan error seperti berikut:

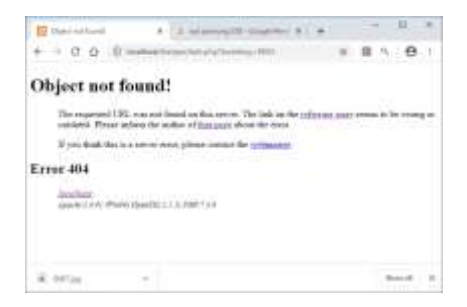

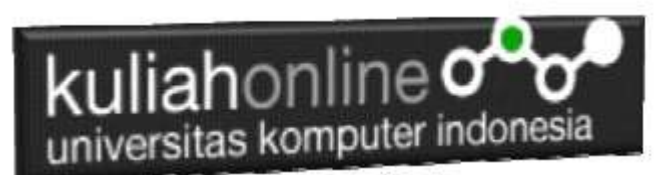

Jangan khawatir biarkan saja, itu artinya tadi link BELI sudah berfungsi sedangkan file BELI.PHP nya belum dibuat.

Langkah berikutnya adalah membuat file BELI.PHP dan membuat Tabel untuk menyimpan Penjualan

#### TABEL PENJUALAN

Dengan Menggunakan PHPMYADMIN buat tabel Penjualan yang terdiri dari 9 Fields, dengan Struktur seperti berikut:

| - labore in                                                                                                    | -        |                    | a i ide      |           | and the Chemistry |   | ing Page  |
|----------------------------------------------------------------------------------------------------|----------|--------------------|--------------|-----------|-------------------|---|-----------|
| -                                                                                                    | Aver 16  | Longitudiation (1) | -            | (Caleria) | Annan             |   | Bal inter |
| at the second second se |          | * 0                |              | 12        |                   | - | - War     |
| ( stars                                                                                                    | -        |                    |              |           |                   |   |           |
| in the second                                                                                                    |          | .=011              | in the state | 12        | 20                | - |           |
| The last second second                                                                                                    | annan.   |                    | 1.000        | 18        |                   |   |           |
| - April - April - Apri | ( second |                    | 1 Anni       |           | 31                | - |           |
| inter                                                                                                    | - (weeks | e (8               | 1 these      | 18        | 3                 |   | 0 in      |
| Contrast Inc.                                                                                                    | Tarrant. | - 0                | 11 best      |           | 1.4               |   |           |

Perhatikan pada bagian id:

| Marine | Terr or | Longt-Million 👘 🗍                      | Default or | Colution | Abdulat | Null Judes. | é. |
|--------|---------|----------------------------------------|------------|----------|---------|-------------|----|
| 4      | ar a    | - 11 - 11 - 11 - 11 - 11 - 11 - 11 - 1 | Res.       | ÷        | 31/2 G  | Piewar      |    |

Disebelah kanan ada Index:Pilih Primary dan A\_I di Checklist

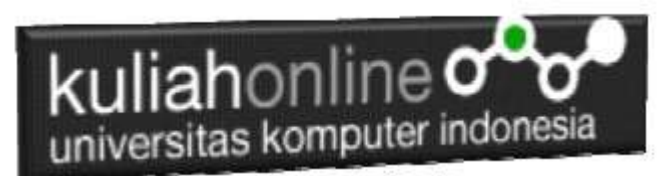

Detail lengkapnya jika tabel tersebut telah dibuat adalah seperti berikut:

|     | ۰. | Norw.      | Type            | Column             | Attillates. | Not   | Detaut | Constants | Latra          | Action    |         |   |       |
|-----|----|------------|-----------------|--------------------|-------------|-------|--------|-----------|----------------|-----------|---------|---|-------|
| 173 | ÷  | He p       | mt(5)           |                    |             | No    | Norie  |           | AUTO_INCREMENT | J Charge  | 🖨 Drop  | ٠ | Mana  |
| D   | 7  | kodebry .  | eachpr())       | Neterl_anostati_or |             | Net : | Wetter |           |                | _1 (Hangs | Drop.   | - | Mara  |
| Ð   | 3  | jamlah     | we(3)           |                    |             | hia:  | Nerm   |           |                | J Chargo  | O Drop  |   | Mant  |
| 0   | 4  | namportali | ventur()())     | laint_peakst_ci    |             | ALC:  | New    |           |                | - Charge  | C thop  | + | thum. |
| D   | 1  | olemat     | weightan(50)    | latint_sweetsh_ci  |             | 100   | None   |           |                | J Chunge  | 🔘 Drop  | Ŧ | Mare  |
| ü   | Ξ. | kote       | warehart(20)    | AMM_INSTRACT       |             | 14    | None   |           |                | "t Charge | 10 Desi | ٠ | Nine  |
| 11  | 7  | kodepos    | which and first | latint_mediat_ci   |             | No-   | None   |           |                | 2 Change  | 🖨 Ürup  | * | Maria |
| D.  | 3  | 11-62      | sector(20)      | later_sweitst_(i   |             | 14    | Marrie |           |                | " Chirtan | - Desp  | * | Mare  |
|     | 3  | ernall     | saubai(20)      | lateri anndala at  |             | No.   | Mare.  |           |                | Charge    | Dist.   | - | Hara  |

#### MEMBUAT FILE BELI.PHP

File BELI.PHP berfungsi untuk menangani pembelian barang yang dilakukan oleh pengguna.

#### Beli.php

```
<center>
<font size=7>
Toko Online Sagala Aya<br>
<hr>
<form action="Savebeli.php" methode=post>
<?php
$kodebrg=$ GET['kodebrg'];
echo "<center><img src='$kodebrg.jpg'</pre>
width=200 height=150>";
echo "<hr>";
echo "Kode Barang<input name=kodebrg
value='$kodebrg' readonly size=5>";
echo "Jumlah Beli<input name=jumlah size=3>";
echo "Nama Pembeliinput name=namapembeli
size=20>";
```

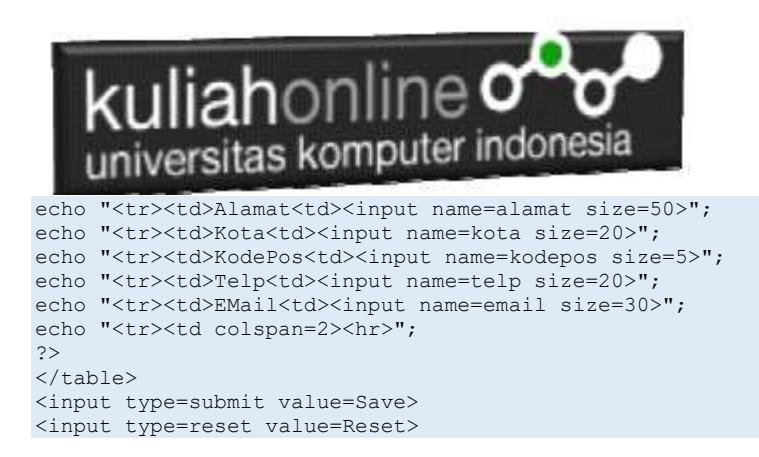

#### Menampilkan Hasil Via Browser

Setelah program beli.php dibuat dan disimpan dalam folder yang sama, kemudian adalah bagaimana cara menampilkannya ke layar komputer:

Untuk menampilkan hasilnya dapat dilakukan dengan cara seperti biasa menampilkan program php:

- 1. Jalankakan Browser
- 2. Pada Address Bar, ketikan:localhost/belajar
- 3.Click File TOKO.PHP
- 4.Click Tombol atau Link BELI, selanjutnya akan ditampilkan hasil seperti berikut:

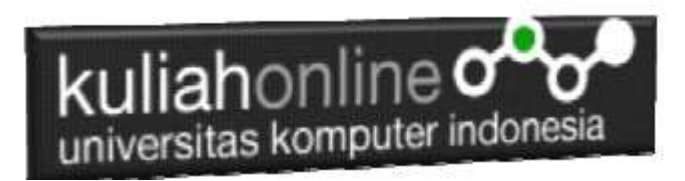

## Toko Online Sagala Aya

|              |       | 1 |    |  |
|--------------|-------|---|----|--|
|              |       |   |    |  |
|              |       |   | 10 |  |
|              |       |   | 18 |  |
| Code Barang  | 8002  | 1 |    |  |
| umlah Beli   | DOVE. | 1 |    |  |
| Nama Pembeli |       |   |    |  |
| Alamat       |       |   |    |  |
| Kota         |       |   |    |  |
| KodePos      |       | ] |    |  |
| NUMBER OF    | 12    |   |    |  |
| Telp         | 10    |   |    |  |

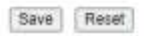

Sampai tahap ini, jika ditampilkan jendela seperti diatas berarti sudah mulai berada dijalur yang benar.

#### MEMBUAT FILE SAVEBELI.PHP

File SAVEBELI.PHP berfungsi untuk menangani proses penyimpanan data yang dimasukan dari form beli.php kedalam tabel penjualan.

#### Savebeli.php

| <html></html>                            | >       |
|------------------------------------------|---------|
| <cente< td=""><td>er&gt;</td></cente<>   | er>     |
| <font< td=""><td>size=6&gt;</td></font<> | size=6> |

# kuliahonline

```
Save Data Penjualan
</font>
<hr width=320>
<?php
require ("koneksi.php");
$kodebrg=$ POST['kodebrg'];
$jumlah=$ POST['jumlah'];
$namapembeli=$ POST['namapembeli'];
$alamat=$ POST['alamat'];
$kota=$ POST['kota'];
$kodepos=$ POST['kodepos'];
$telp=$ POST['telp'];
$email=$ POST['email'];
echo "Kode Barang$kodebrg";
echo "Jumlah Beli$jumlah";
echo "Nama Pembeli$namapembeli";
echo "Alamat$alamat";
echo "Kota$kota";
echo "Kode Pos$kodepos";
echo "Telp$telp";
echo "E-Mail$email";
echo "";
echo "<hr width=320>";
$sql="insert into penjualan values
('', '$kodebrg', '$jumlah', '$namapembeli',
'$alamat','$kota','$kodepos','$telp','$email') ";
$hasil=mysqli query($conn,$sql);
?>
Data Penjualan telah di Tambahkan
</html>
```

Jalankan Browser, kemudian Panggil file TOKO.PHP, kemudian click Beli, selanjutnya masukan data seperti berikut:

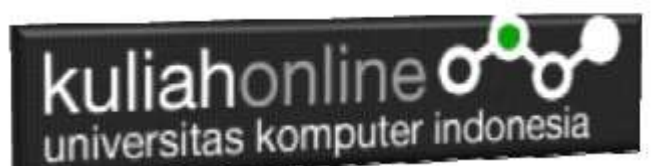

Toko Online Sagala Aya

Form Pembelian Barang

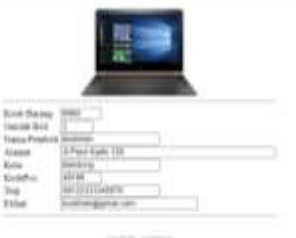

Det (Net)

Selanjutnya Click tombol Save, selanjutnya akan ditampilkan jendela seperti berikut:

Save Data Penjualan

| Kode Barang  | B002                |
|--------------|---------------------|
| Jumlah Beli  | 2                   |
| Nama Pembeli | Budiman             |
| Alamat       | 71 Pasir Kaliki 128 |
| Kota         | Bandung             |
| Kode Pos     | 40189               |
| Telp         | 08122333345678      |
| E-Masl       | buduman@gmail.com   |

Data Penjualan telah di Tambahkan

Dengan Menggunakan PHPMYADMIN, lihat Tabel Penjualan, maka jika berhasil disimpan akan ditampilkan seperti berikut:

Trat. ● M Solitzy preist surgestellet alarnat bele Audepon teg ental
 O of 54 \$6 Cos O Denis 1 0000 3 External EPons Kolis 125 Execting #1168 0012233354555 External@post.com
 Control of the section of the section of

Sampai tahap ini berarti proses pembuatan program beli.php dan savebeli.php telah berhasil

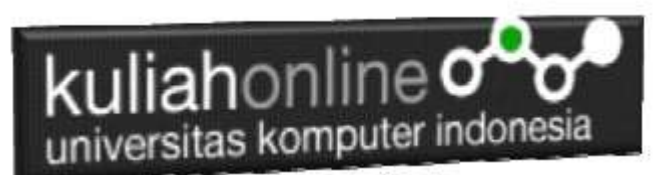

LATIHAN 12: 1.Buat Program Untuk Menampilkan data Penjualan

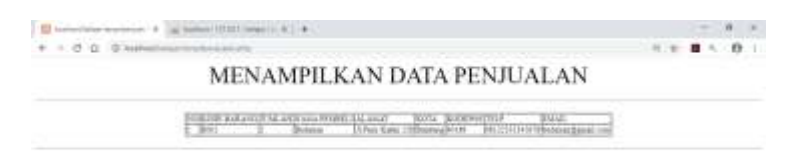

#### 2.Ubah tampilan Toko.php menjadi seperti berikut

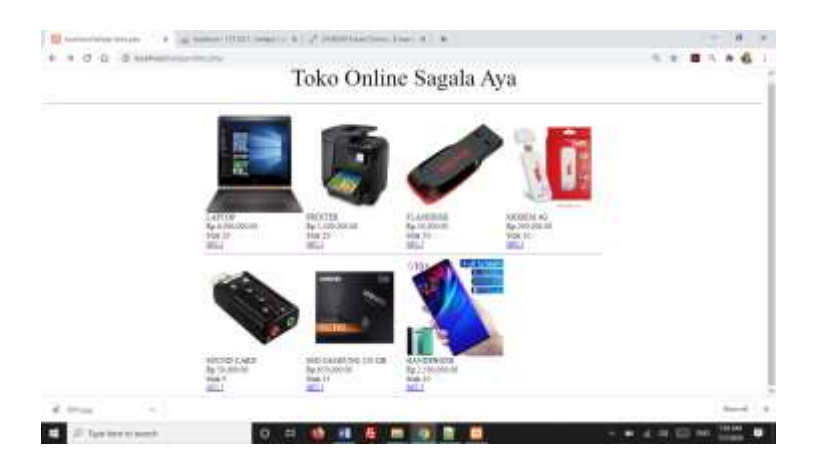

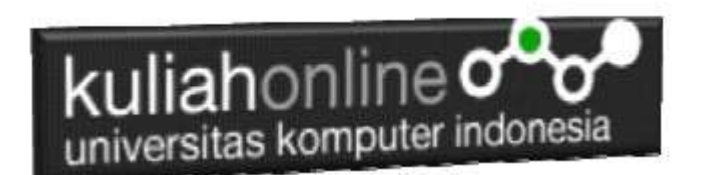

3. Pada Toko.PHP jika ada barang yang terjual maka otomatis stok harus berkurang, misalnya Laptop stok ada 20, terus ada yg beli 5 buah, maka stok terakhir harus berubah menjadi 15, gunakan perintah update

Jika telah selesai kirim ke modul tugas pada kuliahonline